## Manually Archiving Through SQL

Last Modified on 10/06/2022 4:18 am EDT

Manually archiving through SQL when the Database Maintenance Utility is not working, or when you would prefer to archive through SQL.

## **Procedure Steps**

- 1. Log into SQL Server Management Studio.
- 2. Expand **Databases**.
- 3. Expand the SecurePerfectHistory database.
- 4. Expand Programmability.
- 5. Expand Stored Procedures.
- 6. Right-click on **BackupData** and select **Execute Stored Procedure**. This procedure moves data from history to the archive.
- After the query completes, right-click on the SecurePerfectHistory database and select Tasks > Shrink > Database. This shrinks the history database to the correct size.

## Applies To

FCWnx SQL

## Additional Information